# Prevention Services Case Category Change

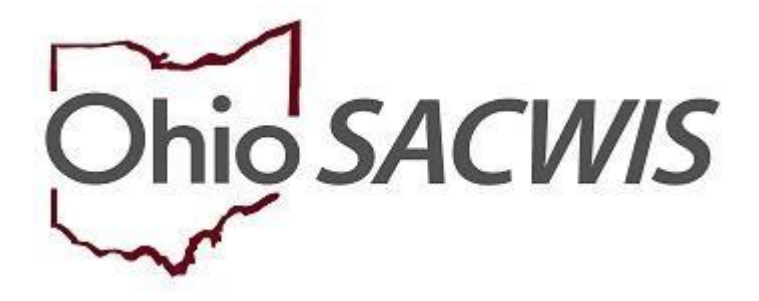

## **Knowledge Base Article**

## **Prevention Services Case Category Change**

## **Table of Contents**

| Overview                                  | . 3 |
|-------------------------------------------|-----|
| Navigating to the Category/Pathway Switch | . 3 |
| Changing the Category                     | .4  |

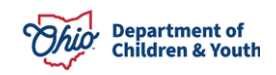

#### Overview

This article discusses the use of a **Case Category Change** tool that allows a user to move a case in or out of the Prevention Services category while maintaining the Alternative Response or Traditional pathway.

### Navigating to the Category/Pathway Switch

From the Ohio SACWIS home page:

1. Click the **Case** tab.

| н      | ome          | Intake    | Case        | Provider | Financial | Administration |
|--------|--------------|-----------|-------------|----------|-----------|----------------|
| Alerts | Action Items | Approvals | Assignments |          |           |                |

A new sub-menu appears.

2. Click the **Workload** tab.

| Home             | Intake                | Case  | Provider | Financial | Administration |
|------------------|-----------------------|-------|----------|-----------|----------------|
| Workload Court C | alendar Placement Req | uests |          |           |                |

The Case Workload grid appears.

3. Select the relevant case.

| Home                                                                                                    | Intake                                                                     | Case                           | Provider         | Financial | Administration |
|----------------------------------------------------------------------------------------------------|----------------------------------------------------------------------------|--------------------------------|------------------|-----------|----------------|
| Workload Court Ca                                                                                                    | alendar Placement Req                                                      | uests                          |                  |           |                |
| Case Workload                                                                                                    |                                                                            |                                |                  |           |                |
| Caseworker:                                                                                                    |                                                                            | Sort By: Case Name Ase         | cending V Filter |           |                |
| <ul> <li>□ Verity, Angela (24 cases)</li> <li>              ■ Test, Adult             ■ Sacwis, Susie [123456]      </li> </ul> | [ <u>121212</u> ] - Open 11/21/2022 -<br>- Open 06/17/2022 - Alternative I | - Adoption<br>Response Ongoing |                  |           |                |

The **Case Overview** screen appears, displaying the current pathway of **Alternative Response Ongoing**.

4. Click the **Category/Pathway Switch** in the navigation pane.

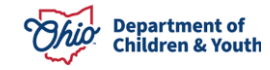

#### **Prevention Services Case Category Change**

| <u>Case Overview</u> Activity Log Attorney Communication                                                                               | CASE NAME / ID:<br>Sacwis, Susie / 123456                                                                           | Alternative Response Ongoing<br>Open (06/17/2022) | HAZARD |
|----------------------------------------------------------------------------------------------------|----------------------------------------------------------------------------------------------------|---------------------------------------------------|--------|
| Intake List<br>Safety Assessment                                                                                                    | ADDRESS:<br>123 Test Rd                                                                                             | CONTACT:                                          |        |
| Substance Abuse Screening<br>Forms/Notices<br>Category/Pathway.Switch<br>Safety.Plan<br>Actuarial Risk Assessment<br>Family Assessment | Test, Oh 12345<br>AGENCY:<br>Test County Children Services Board<br>PRIMARY WORKER:<br>Test Worker<br>Assign Worker | SUPERVISOR(S):<br>Test Supervisor                 |        |

#### The Category/Pathway Switch screen appears.

#### 5. Click, Change Case Category.

| Case Overview<br>Activity Log<br>Attorney Communication<br>Intake List<br>Safety Assessment | CASE NAME<br>Sacwis, Se<br>AR Pathway | E / ID:<br>usie / 123456<br>Switch List |                      | <b>Alt</b><br>Opt | ernative Response Ong<br>en (10/25/2023) | oing                |                       |
|---------------------------------------------------------------------------------------------|---------------------------------------|-----------------------------------------|----------------------|-------------------|------------------------------------------|---------------------|-----------------------|
| Substance Abuse Screening                                                                   | Intake ID                             | Status                                  | Decision Date - Time | Category          | Туре                                     | Pathway Switch Date | Pathway Switch Reason |
| Forms/Notices                                                                               |                                       | Screened In AR                          | 10/25/2023 09:04 am  | CA/N Report       | Physical Abuse                           |                     |                       |
| Category/Pathway Switch<br>Safety Plan                                                      |                                       | Screened In AR                          | 02/06/2019 09:03 am  | CA/N Report       | Neglect                                  |                     |                       |
| Actuarial Risk Assessment                                                                   |                                       | Screened In AR                          | 09/21/2018 03:25 pm  | CA/N Report       | Neglect                                  |                     |                       |
| Family Assessment                                                                           |                                       |                                         |                      |                   |                                          |                     |                       |
| Ongoing Case A/I                                                                            |                                       |                                         |                      |                   |                                          |                     |                       |
| Specialized A/I Tool                                                                        | Perform Pat                           | hway Switch                             |                      |                   |                                          |                     |                       |
| Law Enforcement                                                                             | C C .                                 | C1                                      |                      |                   |                                          |                     |                       |
| Justification/Waiver                                                                        | Case Catego                           | ry Change                               |                      |                   |                                          |                     |                       |
| Case Services                                                                               | Cate                                  | egory                                   | New Category         |                   | Effective Date                           | Reason              | Other Reason          |
| Legal Actions                                                                               |                                       |                                         |                      |                   |                                          |                     |                       |
| Legal Custody/Status                                                                        |                                       |                                         |                      |                   |                                          |                     |                       |
| <u>Living Arrangement /</u><br><u>Guardianship</u>                                          | Change Cas                            | e Category                              |                      |                   |                                          |                     |                       |

#### **Changing the Category**

The Case Category Change screen appears.

- 6. Enter the Effective Date.
- 7. Make a selection from the **Category Change Reason** drop-down menu.

Note: If the current Case Category is AR Ongoing or Ongoing, values include:

- 30 Day VAC expired/terminated and no PCSA court actions
- No Court Involvement and No Placement for at least 3 months
- Case review identifies reduced risk

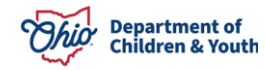

#### **Prevention Services Case Category Change**

• Other (if you select, Other, the screen will expand and the user will need to provide a response in the Other Reason text box).

**Note:** If the current Case Category is AR Prevention Services or Prevention Services, values include:

- Safety Plan Implemented
- Family Request
- Increased Risk
- Court Involvement
- Other
- 8. If Other is selected, record the **Other Reason** in the text field.
- 9. Click, Save.

Save Cancel

| Case Category Change    |                              |
|-------------------------|------------------------------|
| Current Category:       | Alternative Response Ongoing |
| New Case Category:      | AR Prevention Services       |
| Effective Date:         |                              |
| Category Change Reason: |                              |

#### The **Case Category Change** grid appears, displaying the information.

|                                |                       | Encouro Bato | Kcuson                                                      | Ouler Reaso |
|--------------------------------|-----------------------|--------------|-------------------------------------------------------------|-------------|
| Alternative Response Ongoing A | R Prevention Services | 03/11/2024   | No Court Involvement and No Placement for at least 3 months |             |
| emalive Response Origonity A   | R Flevention Services | 03/11/2024   | No Court involvement and No Placement for at least 5 months |             |

Once the Case Category has been changed, the **Case Overview** page will change from the initial pathway to **Prevention Services**.

| Activity Log           | CASE NAME / ID:        | AR Prevention Services |  |
|------------------------|------------------------|------------------------|--|
| Attorney Communication | Sacwis, Susie / 123456 | Open (10/25/2023)      |  |

If you need additional information or assistance, please contact the OFC Automated Systems Help Desk at <u>sacwis\_help\_desk@childrenandyouth.ohio.gov</u>.

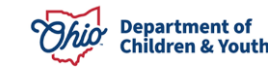